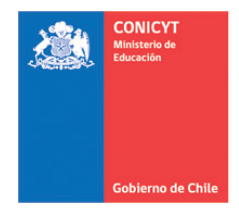

Comisión Nacional de Investigación Científica y Tecnológica - CONICYT

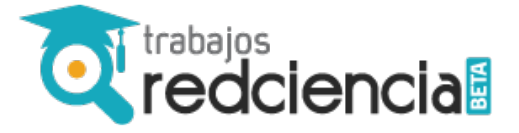

## Publicación de Avisos Laborales - Bolsa de Trabajo RedCiencia

trabajos.redciencia.net

## Registro

- 1. Click en create an account.
- 2. Completar los campos solicitados en la opción Register:
  - a) Ingresar Nombre de Usuarios (**Username**)
  - b) Ingresar Email
  - c) Crear Contraseña de acceso (**Password**)
- 3. Hacer click en el botón **Register**.

| Registrarse   |          |
|---------------|----------|
| Log In        |          |
| Username      | REQUIRED |
| Password      | REQUIRED |
| Lost Password | Login    |
| Register      |          |
| Username      | REQUIRED |
| Email         | REQUIRED |
| Password      | REQUIRED |
|               | Register |

## Publicar una oferta

- 1. Si no se ha ingresado al sistema, completar los datos de **Log In** (Nombre de Usuario y Contraseña).
- 2. Hacer click en **Publica una oferta**.

| All Types                                                       | Tesis | Trabajo                                            | Profesional-Busca | Search by keyword     | ٩ | Esta red la construyes tú! |
|-----------------------------------------------------------------|-------|----------------------------------------------------|-------------------|-----------------------|---|----------------------------|
| NEW Researcher – Research Assistant<br>Universidad de los Andes |       | Mons. Alvaro del<br>Portillo 12.455, Las<br>Condes | 9 julio,<br>2015  | Publica una<br>Oferta |   |                            |

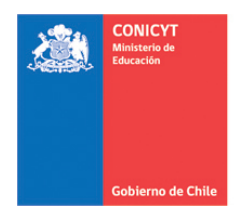

Comisión Nacional de Investigación Científica y Tecnológica - CONICYT

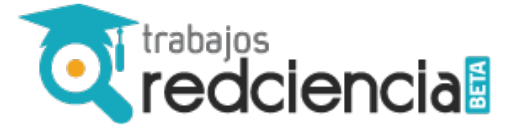

- 3. Completar los siguientes campos:
  - a) *Position*: Indicar si es Tesis Trabajo Profesional-Busca
  - b) Category: Indicar tipo de jornada (Jornada Completa Media Jornada Sin Categoría)
  - c) *Job Title*: Título de la oferta laboral (Texto que aparecerá destacado en la búsqueda de la oferta)
  - d) *Description*: En este campo se debe ingresar toda la información respecto de las características del cargo ofrecido, responsabilidades, remuneraciones e información acerca de la institución.
  - e) *Company Name*: Nombre de la institución o empresa que ofrece el cargo.
  - f) *Job Location*: Indicar ciudad y país donde se desarrollará la actividad laboral.
  - g) *Google Maps*: (Opcional) Si se estima conveniente, se puede copiar en html el link a la dirección en Google Maps.
  - h) Skils: Ingresar las habilidades requeridas para el cargo ofrecido.
  - *Tags*: Indicar etiquetas descriptivas del cargo ofrecido para facilitar la búsqueda en la plataforma.
    IMPORTANTE: A quienes deseen dirigir la oferta laboral a becarios o exbecarios CONICYT, sea de estudios en Chile o en el extranjero, se les solicita incorporar la etiqueta **#becasconicyt**
  - j) *Expiry Date*: Indicar la fecha de término de la recepción de antecedentes. En la fecha indicada, la oferta laboral se desactivará de la plataforma.
  - k) *How to Apply*: Señalar las especificaciones en cuanto a cómo se recibirán las postulaciones.

La plataforma permite recibir las postulaciones a través de un formulario que enviará la información al email indicado. Para ellos se debe activar la opción **Enable on-page application**, de lo contrario, se debe desactivar dicho campo.

Enable on-page application

- I) *Email Address*: Indicar el email donde se recibirán las postulaciones en línea a través de la plataforma.
- m) *Email Message*: Redactar la respuesta electrónica que recibirán los interesados una vez hayan enviado su postulación a través de la plataforma
- 4. Finalmente, enviar la oferta laboral para publicación haciendo click en **Submit Listing**. (La publicación final de la oferta laboral en la plataforma, está sujeta a la revisión y aprobación final de los administradores)